## TÉMA: Práce s poštou v prostředí Horde

Příklad slouží pro procvičení základních dovedností potřebných pro práci s poštou v prostředí fakultního systému Horde. Další návody naleznou studenti na adrese <u>http://help.slu.cz/mail</u>.

## Zadání:

- 1. Pošlete si dopis na svou vlastní adresu s předmětem *Dopis* a libovolným textem, dopis nechte uložit do odeslané pošty.
- Pošlete dopis sousedovi (zjistěte si adresu) s libovolným předmětem a textem, dopisu přiřaďte nejvyšší důležitost a nechte si potvrdit přečtení zprávy. K dopisu ještě přiložte soubor Priloha.docx, který se nachází ve stejném adresáři jako zadání tohoto příkladu.
- 3. **Otevřete dopis**, který Vám přišel od souseda, přílohu uložte na Plochu. Napište mu libovolnou odpověď a odešlete zpátky.
- 4. Přesuňte zprávu od souseda do nově vytvořené složky Soused.
- 5. **Vytvořte** si svůj vlastní **podpis**, ve kterém se bude nacházet Vaše jméno a příjmení, e-mailová adresa, název školy, studovaný obor a ročník studia.
- 6. **Pošlete** si na svou adresu **dopis** s libovolným předmětem a textem, k **dopisu připojte** vytvořený **podpis** (viz bod 5).
- 7. **Zjistěte, kde lze nastavit automatické přeposílání** pošty na jinou e-mailovou adresu (popř. na mobil).
- 8. **Zjistěte, kde se** v prostředí Horde **nachází Helpdesk** pro zasílání požadavků na pomoc oddělení UIT.

Řešení

## Řešení:

- Přístup k fakultní poště se nachází na adrese <u>https://horde.slu.cz/</u>. Po přihlášení (jako do Novellu) ikona Nová zpráva v horní liště. V novém okně do pole Komu: vepsat svou vlastní emailovou adresu (oxxxxx@opf.slu.cz – x je osobní číslo studenta), do pole Předmět vepsat text dle zadání, do pole Text vepsat libovolný text. Zatrhnout Uložit kopii do "Sent", tlačítko Odeslat zprávu.
- 2. Ikona Nová zpráva v horní liště, v novém okně do pole Komu: vepsat sousedovu e-mailovou adresu, do pole Předmět a do pole Text vepsat libovolný text. Zatrhnout Žádost o potvrzení přečtení, přiložení souboru –na konci zprávy v sekci Přílohy tlačítko Procházet, nalézt soubor dle zadání, tlačítko Otevřít. Pro odeslání zprávy tlačítko Odeslat zprávu.
- 3. V levé části položka **Pošta**, pro otevření kliknout na zprávu. Uložení přílohy v sekci Část(i) se nachází přiložený soubor, za jeho názvem se nachází tlačítko pro jeho stažení a uložení do počítače (ikona s červenou šipkou). Pozn. Pokud zpráva obsahuje více příloh, lze je stáhnout najednou ve formátu ZIP. (Pozor před textem zprávy se nachází ještě jedna možnost stažení příloh, a to v textovém formátu).
- Nejprve vytvořit novou složku ikona Složky v horní liště, v seznamu Vybrat akci zvolit Vytvořit novou složku, napsat název složky dle zadání, tlačítko OK. Přesunutí zprávy – ikona Pošta v levé části, zatrhnout řádek zprávy, v seznamu Zprávy do vybrat položku Soused, odkaz Přesunout.
- 5. Položka Pošta v levé části, ikona Možnosti v horní liště/Osobní informace/do pole Vaše signatura (Your signature) vepsat údaje dle zadání, tlačítko Uložit možnosti. Pozn. V systému Horde lze vytvářet různé identity uživatele (např. oficiální, pro přátele, pro kontakt se zahraničím) a pro každou identitu lze vytvořit vlastní podpis. Výběr identity (s podpisem) se provádí při psaní nové zprávy.
- Ikona Nová zpráva v horní liště, v novém okně do pole Komu: vepsat svou vlastní e-mailovou adresu, do pole Předmět a do pole Text vepsat libovolný text. V horní části v seznamu Identita zvolit identitu s podpisem (pokud je to nutné), pro odeslání zprávy tlačítko Odeslat zprávu.
- 7. V levé části položka Pošta, v horní liště tlačítko Možnosti/Filtry/Nastav pravidla filtru/Přeposlat. Pozn. Přeposílání pošty na mobil lze pomocí speciální e-mailové adresy, bližší informace na stránkách jednotlivých operátorů.
- 8. V levé části položka HelpDesk/Nový požadavek.

## Zpět na zadání